# 教務學務系統-微學分課程選課操作手冊

1. 教務學務系統登入>選課作業->學生網路選課->微學分選課報名

| <ul> <li>□ ▲ 糸統公告與下載</li> <li>□ ↓ 操作手冊</li> <li>□ ▲ 遵課作業</li> <li>□ ▲ 算生網路選課</li> </ul> |     |          |    |      |        | 微學分裂               | 選課報名   | i    |      |      |                           |     |    |
|-----------------------------------------------------------------------------------------|-----|----------|----|------|--------|--------------------|--------|------|------|------|---------------------------|-----|----|
|                                                                                         |     | 總學分數 310 |    |      |        |                    |        |      |      |      |                           |     |    |
|                                                                                         |     |          | 類別 | 領域   | 開課單位   | 課程名稱               | 開課時間   | 開課老師 | 時數   | 學分數  | 報名時間                      | 已報名 | 名額 |
| ◎ 微學分選課報名                                                                               |     | 報名       |    |      |        | 人生哲學               | 測試時間   |      | 10.0 | 10.0 | 10/18 09:00 ~ 10/25 18:00 | 1   | 30 |
| □· 🔄 笪詞<br>Ⅲ· 🗋 教務資訊查詢(Academic                                                         | l f | 額滿       |    | 專業選修 | 護理科    | 肌力與生活              | (_)5-6 |      | 1.0  | 1.0  | 10/20 08:00 ~ 10/25 23:59 | 21  | 21 |
| information)<br>Ⅲ 🚞 學務資訊查詢                                                              |     | 報名       |    | 通識選修 | 通識教育中心 | 府城的在地與國際_與全世界交換明信片 | (五)7-8 |      | 0.5  | 0.5  | 10/20 08:00 ~ 10/25 23:59 | 29  | 46 |
| <ul> <li>□- </li> <li>              登録             ①</li></ul>                          | [   | 報名       |    | 通識選修 | 通識教育中心 | 生醫感測器在智慧健康上的應用     | (六)1   |      | 1.0  | 1.0  | 10/20 08:00 ~ 10/25 23:59 | 15  | 16 |
| Record System)<br>Ⅲ 🛄 學務登錄作業                                                            |     | 報名       |    | 通識選修 | 通識教育中心 | 智慧健康宣導多媒體應用        | (六)2   |      | 1.0  | 1.0  | 10/21 18:00 ~ 10/25 23:59 | 17  | 40 |
| □· (△) 申請 □· (□) 學務申請作業                                                                 |     |          |    | 通識選修 | 通識教育中心 | 簡報力就是你的競爭力         | (Ξ)    |      | 0.5  | 0.5  | 10/28 14:00 ~ 11/01 14:00 | 0   | 15 |
| 🖂 🚔 實習請假系統                                                                              |     | 額滿       |    | 專業選修 | 護理科    | 雙語護理模擬專題:微學分課程I    | (六)1   |      | 1.0  | 1.0  | 10/20 08:00 ~ 10/25 23:59 | 20  | 20 |
| II- □ 實習系統-學生功能 II- △ 住宿系統                                                              |     | 報名       |    | 專業選修 | 護理科    | 雙語護理模擬專題:微學分課程Ⅱ    | (六)2   |      | 1.0  | 1.0  | 10/20 08:00 ~ 10/25 23:59 | 15  | 20 |
| II· □ 住宿系統 II· △ 總務系統                                                                   |     | 報名       |    | 專業選修 | 老服科    | 勞資關條與勞動權益          | (二)5-6 |      | 1.0  | 1.0  | 10/20 08:00 ~ 10/25 23:59 | 45  | 60 |
| 🖃 🧰 空間借用管理                                                                              |     |          |    |      |        |                    |        |      |      |      |                           |     |    |

#### 2. 點選報名

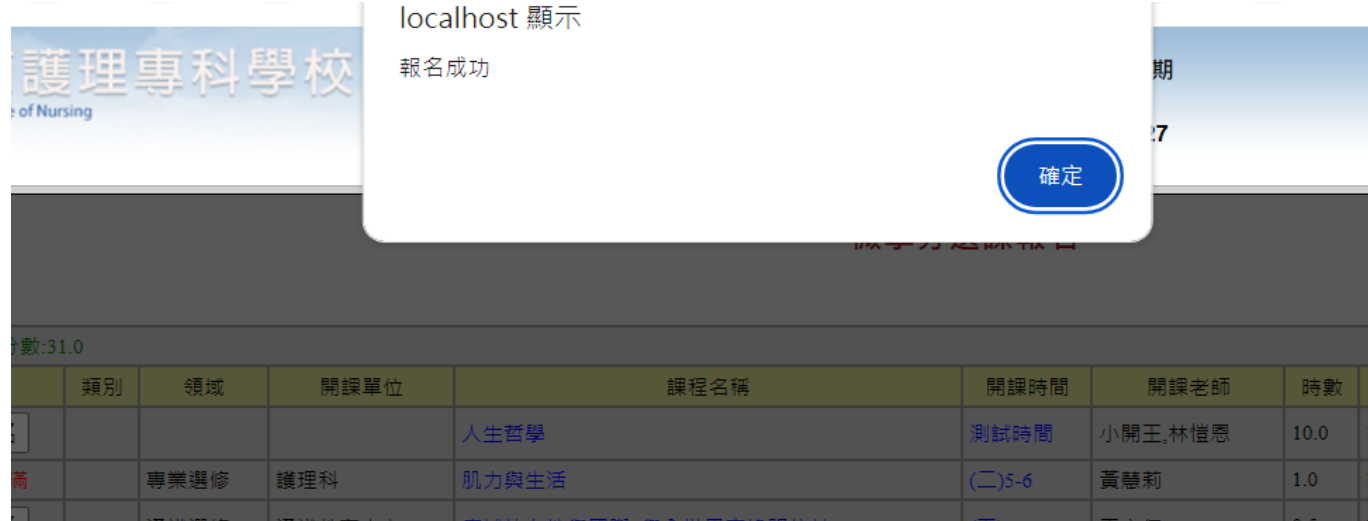

# 3. 已報名課程按鈕會變成「退選」

| 總學分數:32.0 |    |      |        |                    |                  |         |      |      |                           |     |    |
|-----------|----|------|--------|--------------------|------------------|---------|------|------|---------------------------|-----|----|
|           | 類別 | 領域   | 開課單位   | 課程名稱               | 開課時間             | 開課老師 時數 |      | 學分數  | 報名時間                      | 已報名 | 名額 |
| 報名        |    |      |        | 人生哲學               | 測試時間             |         | 10.0 | 10.0 | 10/18 09:00 ~ 10/25 18:00 | 1   | 30 |
| 額滿        |    | 專業選修 | 護理科    | 肌力與生活              | (二)5-6           |         | 1.0  | 1.0  | 10/20 08:00 ~ 10/25 23:59 | 21  | 21 |
| 報名        |    | 通識選修 | 通識教育中心 | 府城的在地與國際_與全世界交換明信片 | (五)7-8           |         | 0.5  | 0.5  | 10/20 08:00 ~ 10/25 23:59 | 29  | 46 |
| 退選        |    | 通識選修 | 通識教育中心 | 生醫感測器在智慧健康上的應用     | (六)1             |         | 1.0  | 1.0  | 10/20 08:00 ~ 10/25 23:59 | 16  | 16 |
| 報名        |    | 通識選修 | 通識教育中心 | 智慧健康宣導多媒體應用        | (六)2             |         | 1.0  | 1.0  | 10/21 18:00 ~ 10/25 23:59 | 17  | 40 |
|           |    | 通識選修 | 通識教育中心 | 簡報力就是你的競爭力         | ( <del>Ξ</del> ) |         | 0.5  | 0.5  | 10/28 14:00 ~ 11/01 14:00 | 0   | 15 |
| 額滿        |    | 專業選修 | 護理科    | 雙語護理模擬專題:微學分課程I    | (六)1             |         | 1.0  | 1.0  | 10/20 08:00 ~ 10/25 23:59 | 20  | 20 |
| 報名        |    | 専業選修 | 護理科    | 雙語護理模擬專題:微學分課程II   | (六)2             |         | 1.0  | 1.0  | 10/20 08:00 ~ 10/25 23:59 | 15  | 20 |
| 報名        |    | 専業選修 | 老服科    | 勞寶關係與勞動權益          | (二)5-6           |         | 1.0  | 1.0  | 10/20 08:00 ~ 10/25 23:59 | 45  | 60 |

# 4. 點選退選

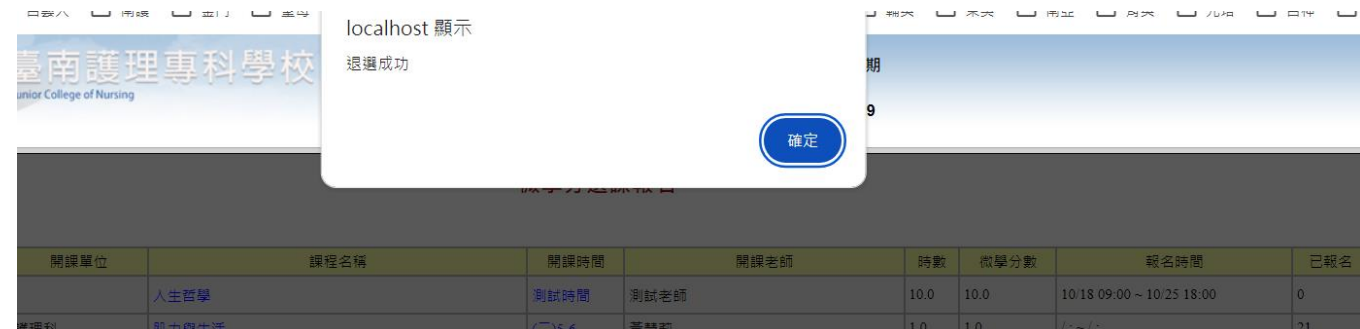

# 5. 點選點選課程名稱->可查看課程說明。

| 開課單位   | 課程名稱                            | 開課時間                       | 開課老師       | 時數     | 學分數     |          |
|--------|---------------------------------|----------------------------|------------|--------|---------|----------|
| 围藏教育中心 | COVID-19肺部急重症照護國際證照EMI課程(I)     | 113/09/27                  |            | 0      | 0       | 10/25 10 |
|        |                                 |                            |            |        |         |          |
|        |                                 |                            |            |        |         |          |
| C      | COVID-19肺部急重症照護國際證照EMI課程(I)     |                            |            |        |         |          |
|        |                                 | 課程說明                       |            |        |         |          |
|        | 大理我告右位助學士整合其礎聲譽乃旋定證碑學刻知識,動行健應照證 | 递把於结倍齿 <b>挺安例</b> 。 建把由蓝由齿 | 期桂倍安例,整合學( | 士過去所舉力 | 7.其木裕田恩 |          |
|        | 和內外科護理學技術,並實際操作富練,學習如何評值        | 固案的反應並做合適之處置。期望學           | 主藉由執行護理過程的 | 」演練2.  |         |          |
|        |                                 |                            |            |        |         |          |
|        |                                 |                            |            |        |         |          |
|        |                                 |                            |            |        |         |          |
|        |                                 |                            |            |        |         |          |
|        |                                 |                            |            |        |         |          |
|        |                                 |                            |            |        |         |          |
|        |                                 |                            |            |        | 20      |          |
|        |                                 |                            |            |        | 离       | 開        |

#### 6. 點選開課時間->可察看詳細上課時間。

| OVID-19肺部急重症照護國際證照EN | /Ⅲ課程(I)      | 113/09/27                      | 0 | 0 |
|----------------------|--------------|--------------------------------|---|---|
|                      |              |                                |   |   |
|                      |              |                                |   |   |
|                      |              |                                |   |   |
| COVID-19肺部           | 急重症照護國際證照EMI | 課程(I)                          |   |   |
|                      |              |                                | _ |   |
|                      |              | 開課時間                           |   |   |
|                      | 113/09/      | 27 15:20~17:05                 |   |   |
|                      | 10/01        | L 15:20~17:05                  |   |   |
|                      | 10/01        | L 15:20~17:05<br>L 15:20~17:05 |   |   |
|                      | 10/01        | 1 15:20~17:05                  |   |   |
|                      | 10/01        | 15:20~17:05                    |   |   |
|                      | 10/03        | 3 15:20~17:05                  |   |   |
|                      | 10/02        | 2415:20~17:05                  |   |   |
|                      |              |                                |   |   |
|                      |              |                                |   |   |
|                      |              |                                |   |   |
|                      |              |                                |   |   |
|                      |              |                                |   |   |
|                      |              |                                |   |   |

| 1.加選後学分右曾超過。<br>加臺南護理專科學校<br>anal Tainan Junior College of Nursing |        |            | LIR学分。<br>localhost 顯示<br>學分已超過上限,無法選修! |        | 確定      | 期<br>:7 |      |                     |
|--------------------------------------------------------------------|--------|------------|-----------------------------------------|--------|---------|---------|------|---------------------|
|                                                                    |        |            |                                         |        |         |         |      |                     |
| 領域                                                                 | 開課單位   |            | 課程名稱                                    | 開課時間   | 開課老師    | 時數      | 微學分數 | 報日                  |
|                                                                    |        | 人生哲學       |                                         | 測試時間   | 小開王,林愷恩 | 10.0    | 10.0 | 10/18 09:00 ~ 10/25 |
| 選修                                                                 | 護理科    | 肌力與生活      |                                         | (二)5-6 | 黃慧莉     | 1.0     | 1.0  | 10/20 08:00 ~ 10/25 |
| 選修                                                                 | 通識教育中心 | 府城的在地與國際_與 | 全世界交换明信片                                | (五)7-8 | 王宏仁     | 0.5     | 0.5  | 10/20 08:00 ~ 10/25 |
| 選修                                                                 | 通識教育中心 | 生醫感測器在智慧健康 | 長上的應用                                   | (六)1   | 陳德祐     | 1.0     | 1.0  | 10/20 08:00 ~ 10/25 |

#### 8. 可至教務學務系統登入>選課作業->學生網路選課->線上選課查詢-> 查詢本學期選課結果

| 選擇結果 |         |               |         |        |           |          |      |         |            |    |  |
|------|---------|---------------|---------|--------|-----------|----------|------|---------|------------|----|--|
| 選課代號 | 課程類別    | 科目            | 斑級      | 學分     | 必選修       | 開課別      | 授課教師 | 上課教室    | 上課時間       | 備註 |  |
| 0541 | 語文領域    | 國文(二)         | 五服-1    | 3      | 必修        | 學期       | 郭淑雅  | 晨304    | (二)5-6(五)3 |    |  |
| 0542 | 語文領域    | 英文 (二)        | 五服-1    | 3      | 必修        | 學期       | 楊淑華  | 晨304    | (二)4(三)1-2 |    |  |
| 0543 | 自然領域    | 化學 (二)        | 五服-1    | 1      | 必修        | 學期       | 吳尚霖  | 晨304    | (四)1-2     |    |  |
| 0544 | 全民國防教育  | 全民國防教育(二)     | 五服-1    | 1      | 必修        | 學期       | 陳鈞宣  | 晨304    | (二)3       |    |  |
| 0545 | 健康與體育領域 | 體育 (二)        | 五服-1    | 2      | 必修        | 學期       | 陳岷莘  | 晨304    | ()1-2      |    |  |
| 0547 |         | 心理學           | 五服-1    | 3      | 必修        | 學期       | 李德純  | 晨304    | ()6-8      |    |  |
| 0548 | 數學領域    | <b>敷學(二)</b>  | 五服-1    | 2      | 必修        | 學期       | 鍾智超  | 晨304    | ()3-4      |    |  |
| 0549 | 自然領域    | 生物            | 五服-1    | 2      | 必修        | 學期       | 徐立芳  | 晨304    | (_)1-2     |    |  |
| 0550 | 社會領域    | 地理            | 五服-1    | 2      | 必修        | 學期       | 郭祈涵  | 晨304    | (四)7-8     |    |  |
| 0551 | 藝術領域    | 音樂            | 五服-1    | 2      | 必修        | 學期       | 吳依璇  | 晨304    | (三)3-4     |    |  |
| 0552 | 生活領域    | 計算機概論(二)      | 五服-1    | 2      | 必修        | 學期       | 陳德祐  | 電腦教室2   | (五)1-2     |    |  |
| 0553 |         | 老人用藥與安全       | 五服-1    | 2      | 必修        | 學期       | 林育弘  | 晨304    | (三)7-8     |    |  |
| 0554 |         | 老人解剖生理學與實驗(一) | 五服-1    | 2      | 必修        | 學期       | 吳芎歷  | 晨304    | (三)5-6     |    |  |
| 0555 | 英語自學    | 英語自學(二)       | 五服-1    | 0      | 必修        | 學期       |      |         |            |    |  |
| 0556 | 語文領域    | 日語            | 五服-1    | 2      | 選修        | 學期       | 蔡正倫  | 視聽教室(一) | (四)5-6     |    |  |
| 0558 | 語文領域    | 本土語文 / 臺灣手語   | 五服-1    | 2      | 必修        | 學期       | 方儷潔  | 晨304    | (四)3-4     |    |  |
| 0719 |         | 智慧健康宣導多媒體應用   | 微學分     | 1      | 選修        | 學期       | 鍾智超  | 旭402    | (六)2       |    |  |
| 0855 |         | 斑(週)會         | 五服-1    | 0      | 必修        | 學期       | 姚奮志  | 晨304    | (五)5-6     |    |  |
| 0856 |         | 自習 (一)        | 五服-1    | 0      | 必修        | 學期       |      | 晨304    | ()5        |    |  |
| 0857 |         | 自習(二)         | 五服-1    | 0      | 必修        | 學期       |      | 晨304    | (五)4       |    |  |
|      |         | 總學分數:         | 32 本學期可 | 修最高學分為 | ➡:32學分,至少 | >要選修20學分 |      |         |            |    |  |
|      |         |               | 選課確認    | 單列印    |           |          |      |         |            |    |  |